1) Aller dans le Apple Store sur votre Apple TV, iPad ou bien votre iPhone et effectuer une recherche pour l'application iSTB. Acheter l'application iSTB Pro au coût de 17\$ et procéder à son installation.

Go to the Apple Store on your Apple TV, iPad or iPhone and search for the iSTB app. Buy the iSTB Pro application for \$17 and proceed with the installation.

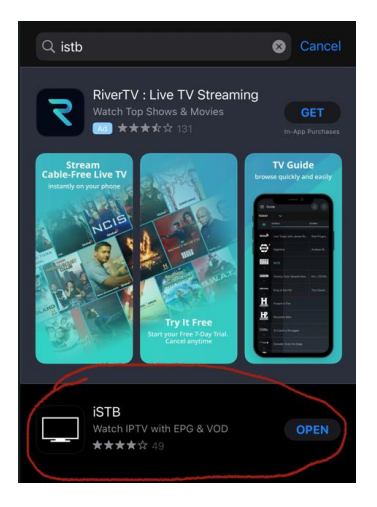

2) Ouvrer l'application et cliquer sur le signe + dans le coin haut droit. Open the app and click on the + sign in the top right corner.

| App store<br>iSTB<br>Q Search<br>Add Stalker Profile |  |
|------------------------------------------------------|--|
| Q Search<br>Add Stalker Profile                      |  |
| Add Stalker Profile                                  |  |
| Add Stalker Profile                                  |  |
| Add Stalker Profile                                  |  |
|                                                      |  |
|                                                      |  |
|                                                      |  |
|                                                      |  |
| Cancel Add                                           |  |

3) Demander nous un adresse MAC pour le programme iSTB et entré les informations dans le champ approprié.

Ask us for a MAC address for the iSTB program and enter the information in the appropriate field.

| Add Stalk                     | er Profile       |  |  |
|-------------------------------|------------------|--|--|
| Diablo                        |                  |  |  |
| http://diablo-pro.com:2095/c/ |                  |  |  |
| 00:1A:79:XX:XX:X>             | ):1A:79:XX:XX:XX |  |  |
| Cancel                        | Add              |  |  |

4) Cliquez sur Add et amuser-vous ! Click Add and have fun !

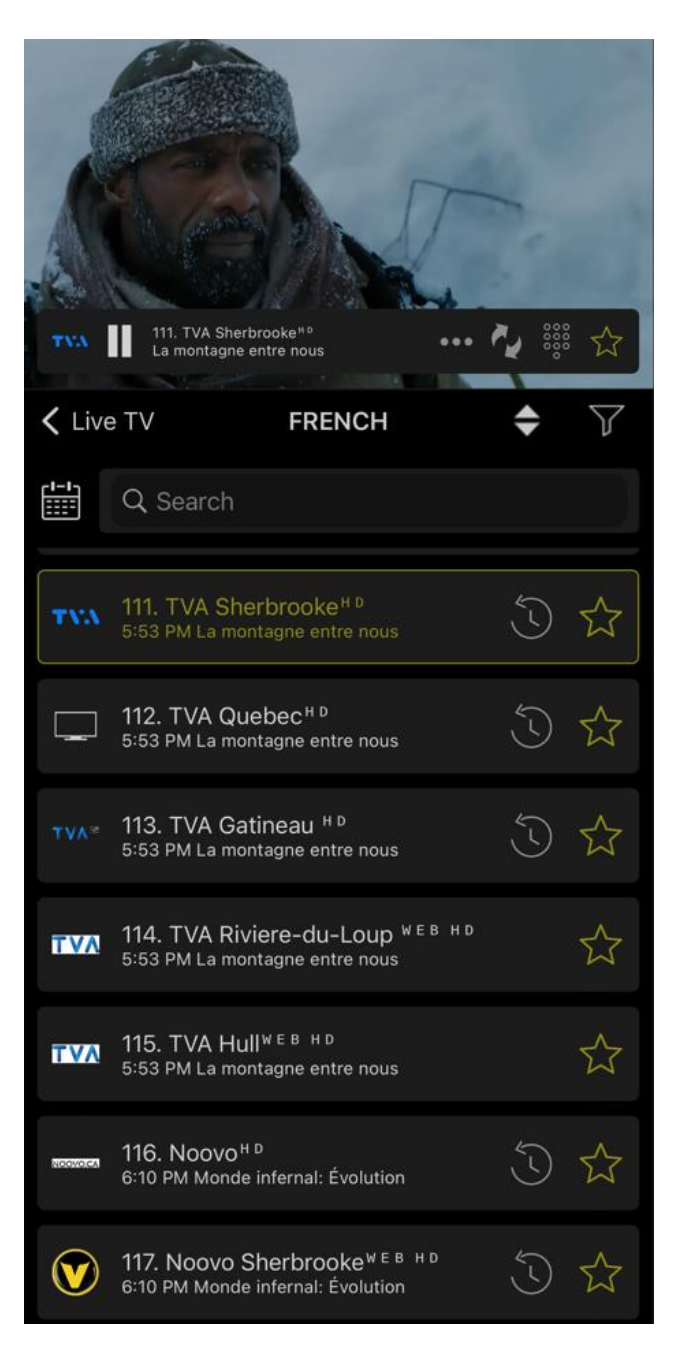